# Create your e-mail signature using GroupWise

### Step 1:

- \* Open GroupWise.
- \* Select "*Tools*" from the GroupWise menu ba \* Select "*Options*".

| ile Edit View Actions                                                                                                    | Tools Window Help                                                                                                    |   |
|----------------------------------------------------------------------------------------------------|----------------------------------------------------------------------------------------------------|---|
| Display Received Items                                                                                                    | Address Book<br>Conversation Place<br>Dial Sender                                                                                                    | 9 |
| Vicibox     Sent Items     Drafts     Journal     Notes     Calendar     Documents     Work In Progress     Cabinet     Cabinet | Bules         End       Ctrl+F         Stop Find       Est         Busy Search       Est         Hit the Road       Date Difference         Mass Document Operations       Feglese Document V/H: Beckup |   |
| Task List                                                                                                    | Run Script                                                                                                    |   |
| <u>a</u>                                                                                                    | Ontions                                                                                                    |   |

# Step 2:

\* The Options window will appear. Select "Environment".

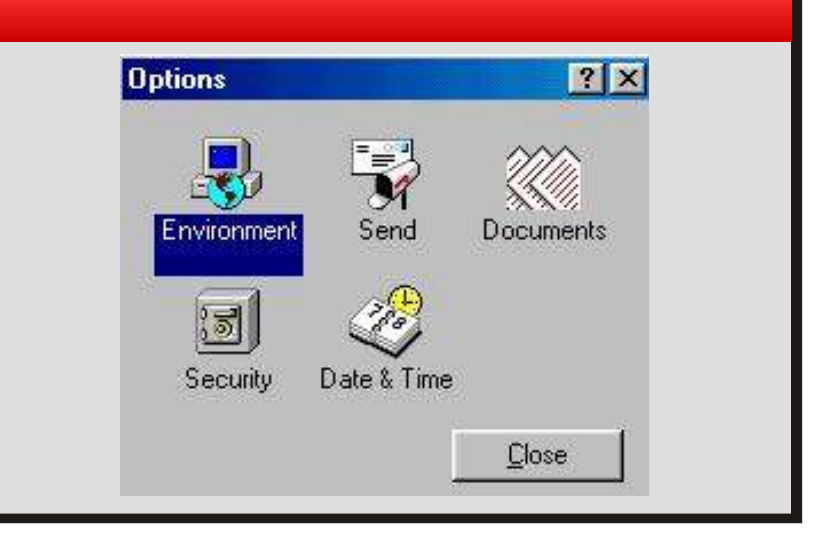

# Step 3:

- \* Select the "Views" tab.
- \* Make sure that the HTML button is checked under "Default views for reading" as well as "Default Read View & Font".

| Seneral Views                                 | File Location Deanup | Default Actions   Reply Format   Signature   Appearance |
|-----------------------------------------------|----------------------|---------------------------------------------------------|
| Rem type<br>() Mail                           | O Appointment        | Views<br>Minit's<br>Mail feierdet                       |
| Phone     Remander note     Task     Calendar |                      | a contraction of                                        |
| 🕑 Group                                       | O Posted             |                                                         |
| Use default                                   | views for reading    | Set Default View                                        |
| O Plain Test                                  | ase View & Font      | O Plain Text                                            |
| ⊙ HTML                                        |                      | © HTML                                                  |
| 10 m                                          |                      |                                                         |

#### Step 4:

- \* Select the "Signature" tab. Check the "vCard" and / or "Signature" box and then the "Automatically add" or "Prompt before adding" button.
- \* Enter the personal information that you would like in your signature file then select **"OK"**.
- \* Use **"Arial**" or **"Tahoma"** text with the font size set to **"10**" points. Please use it according to the example given below.

| neral Views File Location Cleanup Default Act                                                                            | tions Reply Format Signature                                        | Appearance |
|----------------------------------------------------------------------------------------------------|---------------------------------------------------------------------|------------|
| dd your signature and/or electronic business card (vC                                                                    | and) to outgoing messages.                                          |            |
| Signature                                                                                                    | <ul> <li>Automatically add</li> <li>Prompt before adding</li> </ul> | New        |
| Tahoma 😽 10 🛩 11 7 1 🍟                                                                                                   |                                                                     |            |
| Anneke Bothma<br>Web Content Manager<br>University of Pretona<br>Administration Building, room 2-15<br>Tel: 012 420 5380 | I Set as default €                                                  | Rename     |
| Signature name:                                                                                                    |                                                                     |            |
| Anneke Bothma 🛛 👻                                                                                                    |                                                                     |            |
| Electronic business card (vCard)<br>Leave empty to use Address Book generated vCard)                                     |                                                                     |            |
| 1                                                                                                    | 6                                                                   |            |

### Step 5: Add the Centenary logo on your e-mail signature

#### The following link:

http://web.up.ac.za/signature-per-faculty provides you with JPEG images per faculty.

Save *"Save the Picture as"* the desired JPEG image for your e-mail signature.

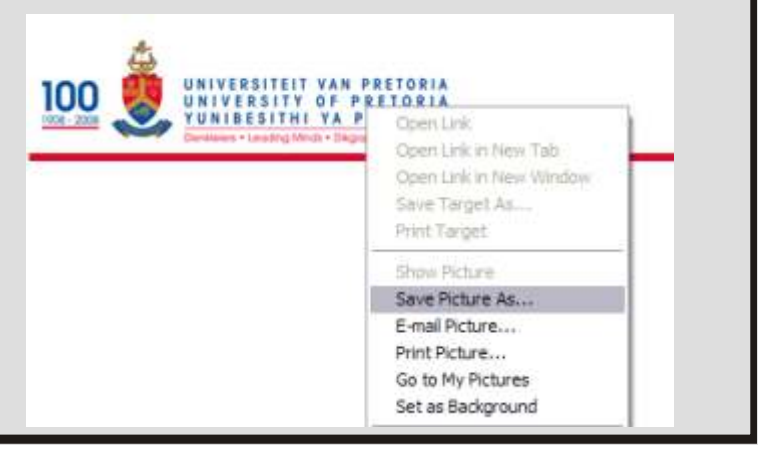

### Step 6:

\* Go back to GroupWise to
 "Environment" window.
 In the popup text box window select the double arrows pointing towards the right.

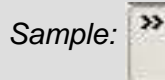

- \* A popup window will appear, select "**Insert Picture**".
- \* Then select "**Browse**" and add the image you have selected from the Internet (refer to link in step 5) and click "**OK**".

|                                                                       |                                                           |                     |           | -               | Align Center<br>Align Right                      |                       |              |
|-----------------------------------------------------------------------|-----------------------------------------------------------|---------------------|-----------|-----------------|--------------------------------------------------|-----------------------|--------------|
| - 🔿 💌 -                                                               |                                                           |                     | 1         | Horizontal Line |                                                  | 2                     |              |
| enesal   Views<br>Add your signal                                     | File Locatio                                              | n Diea<br>schonic I | nup   Def |                 | Insert Picture<br>Sectoriumi Im<br>Background Co | n94<br>1y <b>•</b> 8. | P Appearance |
| Signature<br>Artial                                                   | -                                                         | 0 <b>~</b> (        | BZ        | t »             | Table Options     Options     Prompt bef         | •<br>ore adding       | New          |
| Anneke Bo<br>Web Conter<br>University o<br>Administrat<br>Tel: 012.42 | thma<br>nt Manager<br>f Pretona<br>ion Building<br>0 5380 | , room              | 2-15      | K III           | I Set as de                                      | laul                  | Rename       |
| Signature nam                                                         | ĸ                                                         |                     |           |                 |                                                  |                       |              |
| Pict                                                                  | une:                                                      |                     |           |                 |                                                  |                       | 8            |
| Picture 5<br>Alternate                                                | Jext                                                      |                     |           |                 | Brow                                             | 120                   | ancel        |
| Lavos                                                                 | t.                                                        | 1 Prov              |           | S               | pacing                                           |                       |              |

# Step 7:

Send a test e-mail to your own e-mail address to view your e-mail signature.

**Please remember** that all outgoing e-mails should also legally carry the official University of Pretoria disclaimer below.

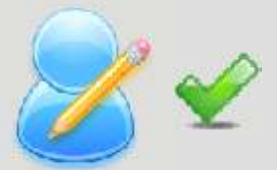

#### **Disclaimer / Vrywaring**

This message and attachments are subject to a disclaimer. Please refer to www.up.ac.za/services/it/documentation/docs/ADM1064.pdf for full details.

Hierdie bood-skap en aanhangsels is aan 'n vrywaringsklousule onderhewig. Volledige besonderhede is by www.up.ac.za/services/it/documentation/docs/ADM1064.pdf beskikbaar.

For any queries please contact: IT Helpdesk +27 12 420 3051 or help@it.up.ac.za